# Manuale Contribuenti

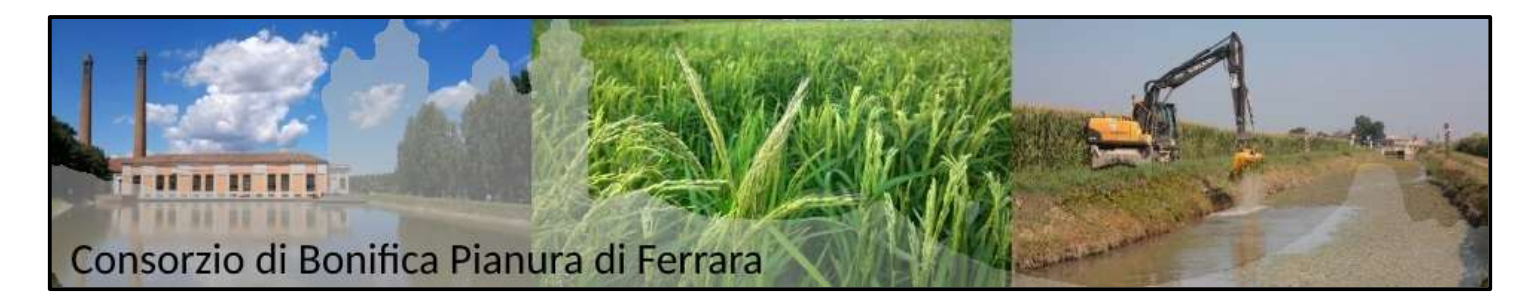

# Indice

| Accesso                       | 2 |
|-------------------------------|---|
| Login                         | 2 |
| Nuova iscrizione              | 2 |
| Cambio password               | 3 |
| Funzionalità portale          | 3 |
| Contributi                    | 4 |
| Irrigazione – Tecnica irrigua | 4 |
| Segnalazione                  | 5 |
| Attestazione pagamenti        | 5 |
| Associazione contribuente     | 5 |
|                               |   |

Tutti i diritti riservati. Nessuna parte del contenuto di questo documento può essere riprodotto o trasmesso in qualsiasi forma senza il permesso scritto dell'autore o degli eventuali licenziatari dei diritti di utilizzo. *All rights reserved. No part of the contents of this document may be reproduced or transmitted in any form or by any means without the written permission of the publisher.* Ogni cura è stata posta nella raccolta e nella verifica della documentazione contenuta in questo documento. Tuttavia l'autore non può assumersi alcuna responsabilità derivante dall'utilizzo della stessa. Lo stesso dicasi per ogni persona o società coinvolta nella creazione, nella produzione e nella distribuzione di questo documento. Tutti i nomi dei prodotti citati in questo documento sono marchi registrati appartenenti alle rispettive società. Essi sono usati in questo documento a scopo di documentazione/citazione ed a beneficio delle relative società. Le informazioni tecniche contenute in questo documento sono soggette a modifica senza preavviso. Non vi è nessuna garanzia che le funzionalità esposte nel presente documento verranno implementate. La libera professione oggetto del presente documento viene svolta con riferimento alla Legge n. 4 del 14 Gennaio 2013.

#### Copyright © 2019-2020 Filippo Albertini – Cattolica (RN)

Contribuenti Manuale Rev. 1.4 del 11/05/2020 Autore: *nb* 

Studio Filippo Albertini Analisi e sviluppo Sistemi Informatici

🐊 Nuova iscrizione

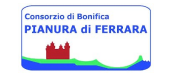

#### Accesso

Login

Il portale Contribuenti è raggiungibile all'indirizzo: https://contributi.bonificaferrara.it/

| Consorzio di Bonifica<br>PIANURA di FERRARA | Pe<br>Consorzio d        | ortale Contribue<br>li Bonifica Pianu | nti<br>ra di Ferrara | Studio Filippo Albertini<br>Analisi e sviluppo sistemi informatici<br><u>www.filippoalbertini.it</u> |
|---------------------------------------------|--------------------------|---------------------------------------|----------------------|----------------------------------------------------------------------------------------------------|
| Consorzio                                   | di Bonifica Pianura di l | Ferrara                               |                      |                                                                                                    |
|                                             |                          | Accesso al sistem                     | a                    |                                                                                                    |
|                                             | Codice fiscale           |                                       |                      |                                                                                                    |
|                                             | Password                 |                                       |                      |                                                                                                    |
|                                             | 🔶 Ok                     | Annulla                               | 🤜 Cambia password    |                                                                                                    |
|                                             |                          | 🐊 Nuova iscrizione                    |                      |                                                                                                    |

#### Nuova iscrizione

Cliccando il campo

#### si presenta il seguente modulo pop-up da compilare:

| Consorzio di Bonifica | Nuova iscrizione                                                                                                    |        |
|-----------------------|----------------------------------------------------------------------------------------------------|--------|
|                       | Persona fisica che effettua la registrazione                                                                                                    | nalisi |
|                       | Cognome (**)         Nome (**)           Codice fiscale (**)         Indirizzo residenza (**)           Indirizzo residenza (**)         Città (**)           Prov (**)         Prov (**)           Email (**)         Prov (**)           PEC         Cellulare (**)           Cellulare (**)         Email (**)                                                     | 144    |
|                       | Doc. Inconscimento (*)       • Ente mascio (*)       • Num documento (*)         Dati contribuente         Codice fiscale (*)       • Numero avviso (*)       • Venfica         Scegliere password (almeno 8       • Ripeti password (*)       • Venfica         caratteri con numeri e lettere       Ripeti password (*)       • • • • • • • • • • • • • • • • • • • | and a  |

#### Per l'iscrizione <u>è necessario indicare il codice fiscale e il numero avviso</u>.

Compilati tutti campi, il sistema invierà automaticamente una mail, all'indirizzo indicato nel campo "Email", contenente un link di collegamento (evidenziato in blu) da cliccare per confermare l'indirizzo fornito e poter accedere al portale.

In caso di mancata ricezione della mail di conferma si consiglia di verificare sempre la cartella "Spam" o "Posta indesiderata" della casella email fornita.

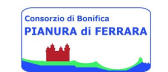

#### Cambio password

In caso di errore nell'inserimento della password inserita, l'utente può richiedere una nuova password di primo accesso:

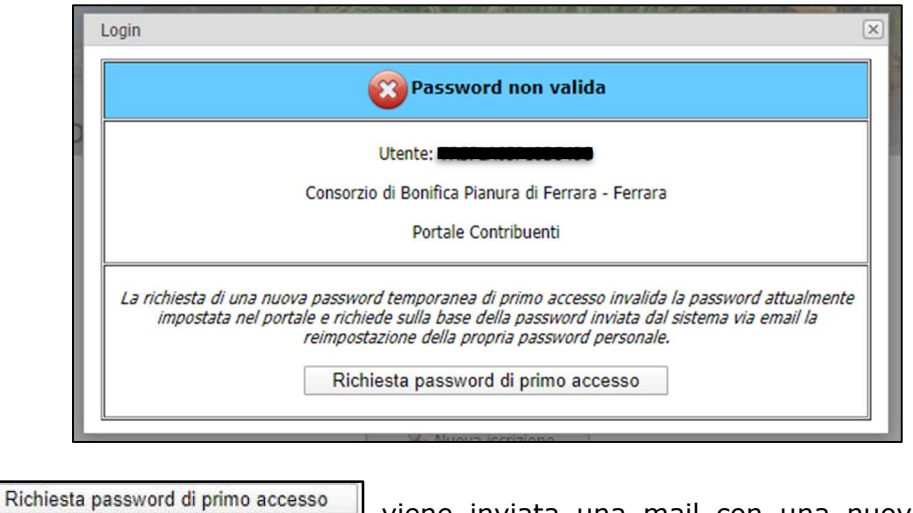

Premendo su

viene inviata una mail con una nuova password di primo

accesso, utilizzabile per accedere ed impostare una nuova password cliccando

|                |                               |                    | Cambio                                           | password 🛛 🗙                        |  |  |
|----------------|-------------------------------|--------------------|--------------------------------------------------|-------------------------------------|--|--|
|                | Accesso al sistema            | Cambio password    |                                                  |                                     |  |  |
|                | Accesso al sistema            | Utente di accesso: |                                                  |                                     |  |  |
| Codice fiscale |                               |                    | Vecchia password:                                |                                     |  |  |
| -              |                               |                    | Nuova password:                                  |                                     |  |  |
| Password       |                               |                    | Ridigita la nuova password:                      |                                     |  |  |
| 🔶 Ok           | 🖙 Annulla 🛛 🛁 Cambia password | ч и ку н           | NB: per la modifica della passwo<br>sia corretta | ord occorre che la vecchia password |  |  |
|                | 🍰 Nuova iscrizione            |                    | Vok                                              | va iscrizione                       |  |  |

### Funzionalità portale

Dopo l'accesso viene visualizzata la pagina con le funzionalità disponibili:

| Consorzio di Bonifica Pianura di Ferrara |                                                       |                                      | Utente: /                    |
|------------------------------------------|-------------------------------------------------------|--------------------------------------|------------------------------|
| 🖹 Contributi 🕨 🖳 Domande irrigazioni 🕨 🛞 | ? 🖌 🛃 Fine                                            |                                      | and the second second second |
| Contributi                               | Segnalazione                                          | Attestazione<br>di pagamento         |                              |
|                                          | Studio Filippo Albertini - Cattolica (RN) © 2015-2020 | Portale ver. 1.8.7331 del 27/01/2020 | 00971 27/01/2020 -           |

Pagina 3 di 5

Studio Filippo Albertini Via Euclide, 7 - 47841 Cattolica (RN) Cell. 347/7163264 Fax 0541/0531186 Web www.filippoalbertini.it E-Mail filippo@filippoalbertini.it PEC filippo.albertini@pec.it Cod. Fisc. LBRFPP68M23C357N P.Iva 01881570400 - Attività svolta ex legge n. 4/2013

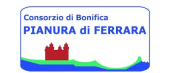

Contributi

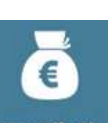

Dal menu **Contributi** — "Contributi" Contributi si apre la pagina dove è possibile consultare il dettaglio dei

contributi a carico del contribuente, la cui posizione è identificata in alto tramite codice fiscale

| Consorzio di Bon | ifica Pianura di Fe                                                                                                    | rrara           |           |         | Contributi ( |         |                 |                    |            | L.         |                     |  |
|------------------|----------------------------------------------------------------------------------------------------|-----------------|-----------|---------|--------------|---------|-----------------|--------------------|------------|------------|---------------------|--|
| Contributi       | Uppomande in                                                                                                    | rigazioni 🕨 👩 ? | Fine      |         |              |         |                 |                    |            |            |                     |  |
| Anno 2019 •      |                                                                                                    |                 |           |         |              |         |                 |                    |            |            |                     |  |
| FABBRICATI U     | Cod January Martine Construction of the Construction of the Constr |                 |           |         |              |         |                 |                    |            |            |                     |  |
| Righe: 2   🔎     | Tipo filtro 🛛 🕇 🏹                                                                                                    | 🤣 🔲 🛛           | 💁 - 🗄   🦣 | 🗐 🔸     |              |         |                 |                    |            |            |                     |  |
| Comune           | Ubicazione                                                                                                    | Num.            | Foglio    | Mappale | Sub          | Rendita | Valore immobile | Contributo di base | Gradualità | Contributo | Bacino<br>idraulico |  |
|                  |                                                                                                    |                 |           |         |              |         |                 |                    |            |            |                     |  |
| F                |                                                                                                    |                 |           |         |              |         |                 |                    |            | 12.27      | B067                |  |
| F                |                                                                                                    |                 |           |         |              |         |                 |                    |            | î          | B067                |  |
|                  |                                                                                                    |                 |           |         |              |         |                 |                    |            |            |                     |  |

Cliccando sul/sui link evidenziati in blu (in figura esemplificati con **B067**) a destra nella colonna "Bacino Idraulico" è possibile visualizzare i dettagli della formula di calcolo del contributo.

Irrigazione - Tecnica irrigua

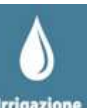

Dal menu **Contributi**  $\rightarrow$  **"Irrigazione" Irrigazione**, accessibile anche cliccando in alto a sinistra "Domande irrigazioni", viene visualizzata la pagina dove l'utente può indicare la tecnica irrigua per le proprie particelle:

| Consorzio di Bonifica Pianura di Ferrara                                      |                                                                                | Tecnica irrigu   | a               | Utente: 1   |  |  |  |  |  |
|-------------------------------------------------------------------------------|--------------------------------------------------------------------------------|------------------|-----------------|-------------|--|--|--|--|--|
| 🔮 Contributi 🕨 😳 Domande irrigazioni 🕨 🕐 ? 🕨 🛃 Fine                           |                                                                                |                  |                 |             |  |  |  |  |  |
| Regolamento e modulistica relativi all'irrigazione                            |                                                                                |                  |                 |             |  |  |  |  |  |
| In qualità di :                                                               |                                                                                |                  |                 |             |  |  |  |  |  |
| O Proprietario                                                                |                                                                                |                  |                 |             |  |  |  |  |  |
| Conduttore proprietario di immobili all'in                                    | © Conduttore proprietario di immobili all'interno del comprensorio consorziale |                  |                 |             |  |  |  |  |  |
| Conduttore non proprietario di immobili a                                     | ll'interno del comprensor                                                      | io consorziale   |                 |             |  |  |  |  |  |
| Si considera presentata la domanda solo dopo aver premuto il bottone Presenta |                                                                                |                  |                 |             |  |  |  |  |  |
| Presenta Ritira                                                               | Copia tecnica irrigua su tut                                                   | te le particelle | Stampa          |             |  |  |  |  |  |
|                                                                               |                                                                                |                  |                 |             |  |  |  |  |  |
| Righe: 0   🔎 Tipo filtro 🕞 🔽   🤹 💷 🖣   🌺 🗸 🎚   🎲   🔤 🗸                        |                                                                                |                  |                 |             |  |  |  |  |  |
| Comune Foglio                                                                 | Numero                                                                         | Sup              | Tecnica irrigua | Annotazioni |  |  |  |  |  |

Per ogni riga sulla griglia, ciascuna indicante i mappali intestati al consorziato, è possibile indicare la tecnica irrigua e delle annotazioni.

| Cliccando "Presenta"         | Presenta | domanda si | considera | presenta | e non | è possibile | modificarla s | se non |
|------------------------------|----------|------------|-----------|----------|-------|-------------|---------------|--------|
| cliccando il bottone "Ritira | Ritira   |            |           |          |       |             |               |        |

Cliccando il bottone "Copia tecnica irrigua su tutte le particelle" Copia tecnica irrigua su tutte le particelle è possibile indicare la tecnica irrigua sulla prima riga e copiare la tecnica irrigua indicata anche su tutte le altre righe.

Pagina 4 di 5

Studio Filippo Albertini Analisi e sviluppo Sistemi Informatici

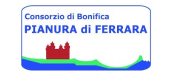

.

**Segnalazione** 

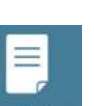

Dal menu **Contributi**  $\rightarrow$  "Segnalazione" si apre la pagina dove è possibile, compilando i campi indicati e cliccando il tasto in basso "Salva", inviare una segnalazione:

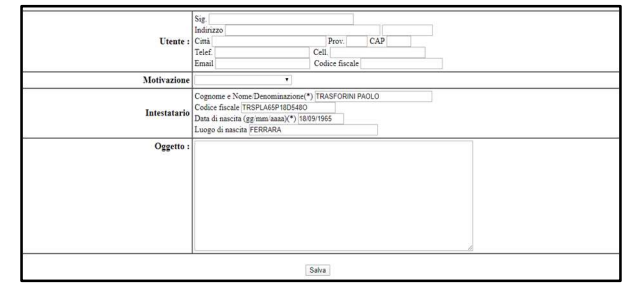

Attestazione pagamenti

## Dal menu Contributi -> "Attestazione pagamenti" di paga

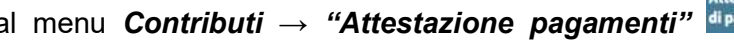

è possibile richiedere l'invio, tramite posta elettronica, dell'attestazione di avvenuto pagamento degli oneri consortili per una data annualità (da selezionare tramite il menù seguente:

Dichi

| 🕑 Contributi 🕨 | 🔍 Domande irr | ig Nome<br>In qualità di | consorziate | 0       |
|----------------|---------------|--------------------------|-------------|---------|
|                |               | Residente a<br>Email     |             |         |
| Anno 2018 🔻    | Invia         | Telefono                 | chiesta     | Appulla |

Associazione contribuente

Dal menu **Contributi**  $\rightarrow$  "Associazione contribuente" è consultabile l'anagrafica associata, ed è possibile,

Aggiungi contribuente cliccando sul pulsante inserire un altro contribuente indicando il codice fiscale e l'avviso di riferimento.

| Agglungi contribuente<br>Contribuenti associati all'utente corrente:<br>Righe: 1   D Tipo filtro + V   S II + S + II   J |                   |         | Aggiungi contribuente | 0                           | ×                                         |               |                |
|----------------------------------------------------------------------------------------------------|-------------------|---------|-----------------------|-----------------------------|-------------------------------------------|---------------|----------------|
|                                                                                                    |                   |         | 1 43 1                | Codice fiscale contribuente | Codice fiscale contribuente Numero avviso |               |                |
| #                                                                                                    | Codice anagrafica | Cognome | Nome                  | Ok                          | Annulla                                   | Data nascita  | Comune nascita |
|                                                                                                    |                   |         |                       |                             |                                           | and an income |                |

Nel caso in cui siano presenti diversi contribuenti associati è possibile selezionare quello attivo premendo "Seleziona"

Vicino a "Seleziona" è presente anche il tasto "Elimina" per eliminare l'associazione al contribuente. Il contribuente attivo visualizzato è quello con la riga in verde.

| Aggiungi contribuente                                    |                   |         |         |                             |              |                |  |  |  |  |
|----------------------------------------------------------|-------------------|---------|---------|-----------------------------|--------------|----------------|--|--|--|--|
| Contribuenti associati all'utente corrente:              |                   |         |         |                             |              |                |  |  |  |  |
| Righe: 3   🔎 Tipo filtro •   🏹   🤹 💷 •   🍇 • 🎚   🎲   📴 • |                   |         |         |                             |              |                |  |  |  |  |
| #                                                        | Codice anagrafica | Cognome | Nome    | Codice fiscale contribuente | Data nascita | Comune nascita |  |  |  |  |
| <u>Elimina</u>                                           | _                 |         | PAOLO   |                             |              |                |  |  |  |  |
| Seleziona<br>Elimina                                     |                   |         | GAETANO |                             |              |                |  |  |  |  |
| <u>Seleziona</u><br><u>Elimina</u>                       |                   |         | MARCO   | 1                           |              |                |  |  |  |  |

Pagina 5 di 5

Studio Filippo Albertini Via Euclide, 7 - 47841 Cattolica (RN) Cell. 347/7163264 Fax 0541/0531186 Web www.filippoalbertini.it E-Mail filippo@filippoalbertini.it PEC filippo.albertini@pec.it Cod. Fisc. LBRFPP68M23C357N P.Iva 01881570400 - Attività svolta ex legge n. 4/2013